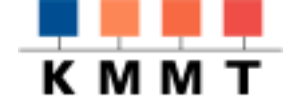

# Handreichungen des Kompetenzzentrums für MultiMedia und Telematik am DIFF

# Skript: BSCW - Kurzdarstellung -

Ulrike Rinn-Stetter, KMMT

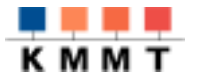

| BSC    | W - KURZDARSTELLUNG                                             | 2  |
|--------|-----------------------------------------------------------------|----|
| 1.1    | Einige einführende Worte zu BSCW                                | 2  |
| 1.2    | Die BSCW-Grundlagen                                             | 2  |
| 1.2.1  | Die Benutzeroberfläche                                          | 2  |
| 1.2.2  | BSCW-Objekte                                                    | 3  |
| 1.2.3  | BSCW-Ereignisse                                                 | 4  |
| 1.3    | Kurzerläuterung der wichtigsten BSCW-Schaltflächen              | 7  |
| 1.4    | Aktionen oder "Wie mache ich?"                                  | 9  |
| 1.4.1  | Als Benutzer registrieren                                       | 9  |
| 1.4.2  | In welchem Verzeichnis befinde ich mich gerade?                 | 9  |
| 1.4.3  | Home-Ordner aufrufen                                            | 9  |
| 1.4.4  | Navigation                                                      | 10 |
| 1.4.5  | Neuen Ordner anlegen                                            | 10 |
| 1.4.6  | Objekte (Dokumenten) öffnen                                     | 10 |
| 1.4.7  | Dokumente auf die lokale Festplatte speichern (Download         | 11 |
| 1.4.8  | Dokumenten auf dem BSCW-Server speichern (Upload)               | 11 |
| 1.4.9  | Objekte (URL, Treffen, Diskussion, Suchergebnis) einfügen       | 12 |
| 1.4.10 | Objekte (Dokumente etc.) ausschneiden / kopieren oder versetzen | 12 |
| 1.4.11 | Objekte löschen                                                 | 12 |
| 1.4.12 | Versionsverwaltung                                              | 12 |
| 1.4.13 | Notizen/Diskussionen anfügen                                    | 13 |
| 1.4.14 | Bewertung vornehmen                                             | 13 |
| 1.4.15 | Objekte sperren                                                 | 13 |
| 1.4.16 | Einladen neuer Mitglieder in einen Arbeitsbereich               | 13 |
| 1.4.17 | Benutzeroptionen verändern (Kompetenzniveau anpassen, etc.)     | 14 |
| 1.4.18 | Zugriffsrechte                                                  | 14 |
| 1.4.19 | Treffen planen                                                  | 14 |
| 1.4.20 | EMails versenden                                                | 15 |
| 1.5    | Literatur und URLs                                              | 15 |
| 1.6    | Übung: Einige Beispiele, was man mit BSCW tun kann              | 16 |

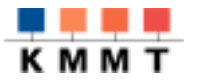

# BSCW - Kurzdarstellung

### 1.1 Einige einführende Worte zu BSCW

**BSCW** (Basic Support for Cooperative Work) ist eine Plattform-übergreifende Arbeitsumgebung für die kooperative Zusammenarbeit verteilter Gruppen über das WWW. Projekte oder Arbeitsgruppen können mit BSCW gemeinsame Dokumente oder andere Daten strukturiert abspeichern und verwalten. BSCW verfügt neben dem Dokumentendown- und -upload über gängige WWW-Browser über eine Reihe von Funktionen zum Projekt- und Dokumenten-management.

BSCW bietet unterschiedliche **Kompetenzniveaus** (Anfänger, Fortgeschrittener, Experte) für die Benutzer an, nach denen sich die jeweils sichtbaren Schaltflächen und die damit einhergehenden möglichen Aktionen richten. Das hier dargestellte Arbeiten mit BSCW geht vom Expertenniveau aus. Zusätzlich können die verfügbaren Schaltflächen auch manuell vom Benutzer oder Administrator eingestellt werden. Schließlich sind die verfügbaren Schaltflächen auch mit Blächen auch von den **Zugriffsrechten** abhängig, die der Eigentümer von Objekten den Mitgliedern zugewiesen hat.

#### 1.2 Die BSCW-Grundlagen

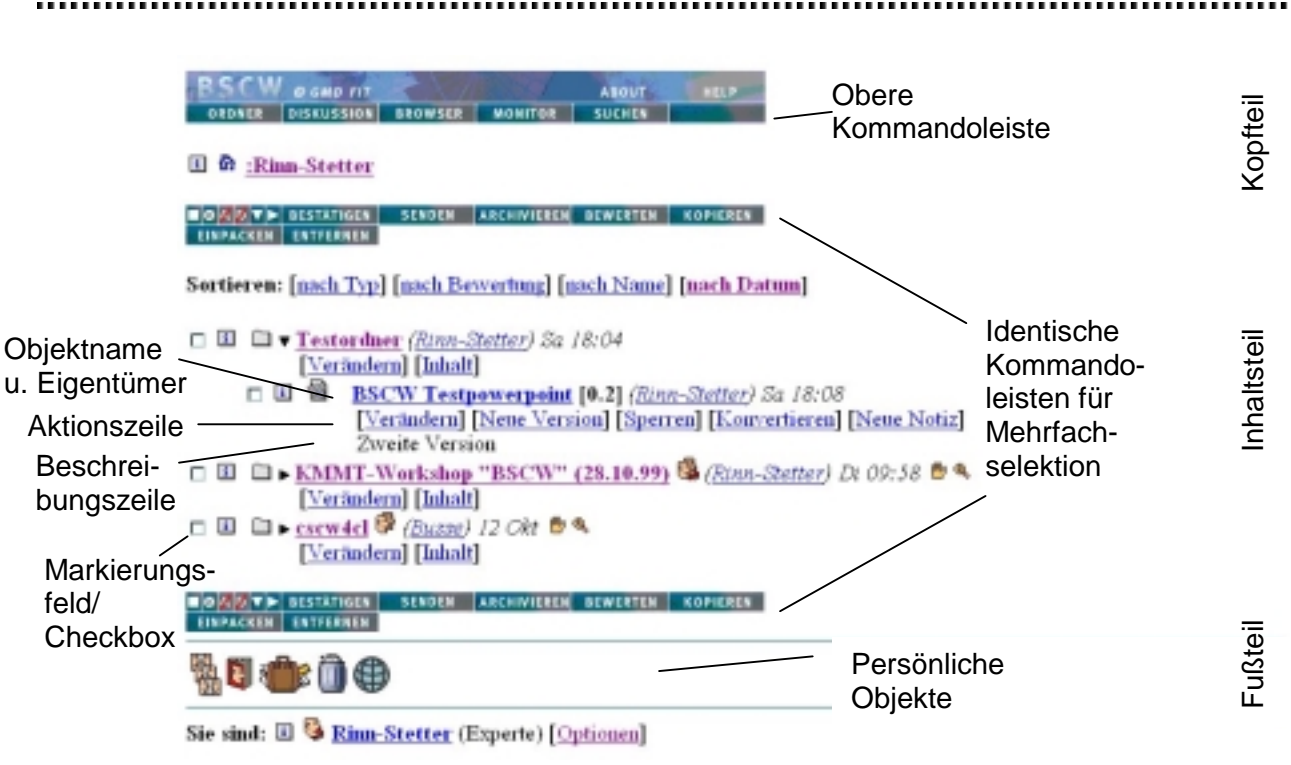

1.2.1 Die Benutzeroberfläche

Home-Ordner als HTML-Oberfläche

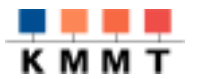

JBrowser

| BROWSER |
|---------|
|         |

#### Aufruf: Im Home-Verzeichnis "Browser" (obere Kommandoleiste)

| ESOV-Drowner - Verschiedene Deispiele  | bjekte       |                          |   |                       |                   |
|----------------------------------------|--------------|--------------------------|---|-----------------------|-------------------|
| Estei Bewbeiten Arnicht                | <b>Brive</b> | Hile                     |   |                       |                   |
| 🖬 🖓 🖄 🖉 🖓 🖙                            | -            |                          |   |                       |                   |
| Decw get de                            | 0 0          | Name                     | 8 | Bestaw                | Zatat geärdet     |
| P D Fro.Deller                         |              | Cit Ordner               | 0 | Unke First-Steller    | 25.18.99 14:51    |
| COLUMN TRANSPORT                       |              | de URL                   |   | Uirike Rine-Stetler   | 27.18.99 89.21    |
| Ch Adaber of SON _ Postform            |              | Ward Dokument            | 4 | Utrike Rine-Stetler   | 27.18.99 89.38    |
| P C Exploration von DSCW Testmate      |              | Powerpoint Dokument      | 4 | Unke Rine-Stetler     | 27.18.99 89.38    |
| Meterialen per Hochschule -            |              | HTML Dokument            | 4 | Utrike Rine-Stetler   | 27.18.99 89.26    |
| P 🔄 Verschiedere Delegielotseits       |              | E Desaussion             | 4 | Unite Prive Statler   | 27.18.99 19.34    |
| Coder<br>Coder                         |              | () Infossel-Suche nuch " |   | Uirke Rine-Stetler    | 27.18.9911:23     |
| Distant Sale 187 W                     |              |                          |   |                       |                   |
| Raspendives Arbeiter at BLOW           |              |                          |   |                       |                   |
| Lemen nit BSCW Moderation - E          | A.W          |                          |   |                       |                   |
| Lemen at DSCV/ Seminateburg            | Co Verset    | viedene Beispielobjekte  |   | De Diseite Dokumer    | to etc.) in depen |
| Ca Vertiking on 850Watch 0M            | Dednes       |                          |   | Sie kinnen jedoch ork | erven.            |
| Critere Pregen                         |              |                          |   | THE BUILDING STORE DE | gare avridien.    |
| 2 79 vales aut no detainent            | ercougt van  | many-Stoffan             |   |                       |                   |
| 4 000000000000000000000000000000000000 | 1            |                          |   | Beacheoibung a        | Casharanan        |
| Fortig                                 |              |                          |   |                       |                   |

1.2.2 Ordner-Übersicht im JBrowser Fenster

Der "JBrowser" (Java Applet) bietet als Ergänzung zur HTML-Oberfläche eine dem Windows-Explorer nachempfundene Darstellung. Im Vergleich zur HTML-Oberfläche ist sie übersichtlicher und ermöglicht eine schnellere Navigation. Allerdings sind zur Zeit noch nicht alle Funktionen der HTML-Oberfläche verfügbar.

| 1.2.2 BSCW-Objekte |                                                                                                    |  |
|--------------------|----------------------------------------------------------------------------------------------------|--|
| Arbeitsbereich     | Die den Windows/Macintosh-Ordnern entsprechenden<br>"Arbeitsbereiche" bilden die Strukturierungsgrundlage in BSCW<br>und sind hierarchisch in (Unter)Verzeichnisse und Objekte<br>gegliedert. |  |
| Benutzergruppe     | Den Arbeitsbereichen sind jeweils spezifische <b>Mitglieder-</b><br><b>Gruppen</b> zugeordnet, die durch Anklicken des Benutzer-Icons<br>aufgerufen werden können.                            |  |
| Objekte            | In die Arbeitsbereiche können verschiedene Objektarten<br>eingefügt werden. Die <b>Objekt-Icons</b> vor den Objektnamen<br>symbolisieren den jeweiligen Objekttyp:                            |  |
|                    | Ordner 🗀                                                                                                    |  |
|                    | • Dokument 🛃, 🛃, 🗟, 🗟 etc.                                                                                                    |  |
|                    | • Notiz 🖆                                                                                                    |  |
|                    | • URL 🗇                                                                                                    |  |
|                    | • WWW-Suchergebnis 🕋                                                                                                    |  |
|                    | • Treffen 🔢                                                                                                    |  |
|                    | • Diskussion/Annotation 🖆, 🕮, 😂, 😂, 😫                                                                                                    |  |

#### © Kursunterlagen des Kompetenzzentrums für MultiMedia und Telematik

Durch Anklicken des "i"-lcons gelangen sie zu einer jeweils

eines Ordners, Zugriffsrechte von Dokumenten, Liste der

(aktuellen) Ereignisse dieses Dokumentes etc.

objektspezifischen Informationsseite mit Inhalten, wie Inhaltsliste

4

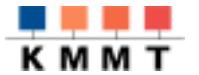

Informationen

% **I () ()** Terminkalender 🚻 : verwaltet Treffen-Objekte Persönliche Objekte (Fußteil) Adressbuch C: verwaltet Mitglieder Ihrer Arbeitsbereiche und deren Zugriffsrechte Koffer 🖤: ähnelt der Windows-Zwischenablage; eingepackte • und kopierte Objekte werden im Koffer abgelegt **Papierkorb •**: entfernte Objekte werden im Papierkorb • abgelegt; endgültiges Löschen von Objekten ist nur aus dem Papierkorb des Eigentümers möglich Öffentlicher Bereich @: anonymer Zugriff auf alle • öffentlichen Bereiche des BSCW-Servers **BSCW-Ereignisse** 1.2.3 Ereignisse BSCW informiert alle Mitglieder mittels **Ereignis-Icons** im Inhaltsbereich über die wichtigsten Tätigkeiten, die in dem gemeinsamen Arbeitsbereich durchgeführt wurden: 🚾 neues Objekt neues Ereignis im Ordner Objekt wurde geändert Objekt wurde gelesen/heruntergeladen/kopiert etc. Durch einen Klick auf das Ereignis wird eine Liste der aktuellen Ereignisse dieser Kategorie für das Objekt aufgerufen. Mit "Bestätigen" (Kommandoleisten für Mehrfachselektion) BESTÄTIGEN bestätigen Sie, daß Sie die aktuellen Ereignisse zur Kenntnis genommen haben. Die Ereignis-Icons (der markierten Objekte) werden gelöscht. Beachte: Wird "Bestätigen" verwendet, ohne daß Objekte markiert sind, so werden alle Ereignis-Icons gelöscht.

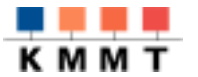

MONITOR

Aufruf: Im <u>Home-Verzeichnis</u> "**Monitor**" (obere Kommandoleiste) anklicken.

Der **Monitor** zeigt den BSCW-Nutzern die anderen Mitglieder des gemeinsamen Arbeitsbereiches sowie deren Aktivitäten. Voraussetzung ist, daß diese ebenfalls den Monitor aktiviert haben.

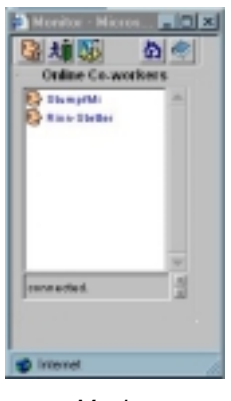

Monitor

Bei Verwendung des über den Monitor aufrufbaren **Activity Trackers** werden die Benutzer-Aktivitäten praktisch zeitgleich angezeigt.

Aufruf: Im Monitor aufrufen und "Activity Tracker in Window" wählen.

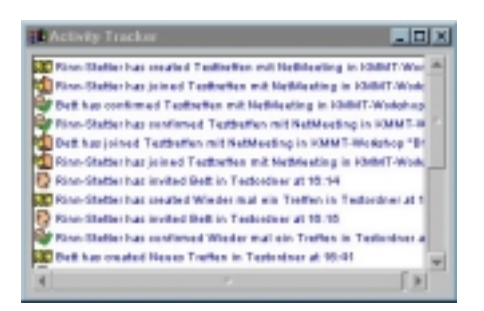

Tracking-Fenster

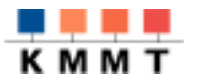

BERICHT

#### BSCW-Nutzer können sich einen täglichen Arbeitsbericht zusenden lassen, der sie über die Aktivitäten aller Mitglieder gemeinsamer Arbeitsbereiche informiert ([Optionen] | Bericht )

Die Nachricht wurde automatisch erzeugt und vom BSCW-System http://bscw.gmd.de/ an Sie versandt.

Täglicher Arbeitsbereichsbericht

Aktivitäten in "KMMT-Workshop "BSCW" (28.10.99)"

- I-- KMMT-Workshop "BSCW" (28.10.99): I-- Exploration von BSCW: Testmaterialien (U. Rinn-Stetter):
  - |-- Szenario 2005 Word-Dokument: | gelesen von 'StumpfMi', Mo 12:24
  - |- Lemen mit BSCW: Moderation + Evaluation (S. Ferber):
    - |-- Teleakademie\_Furtwangen:
      - | gelesen von Yaerber', Mo 23:34
      - gelesen von 'StumpfMi', Mo 12:26
  - Agenda:
  - | erzeugt von 'Rinn-Stetter', Mo 14:38

Aktivitäten in "Testordner"

- Testordner:
  - 'BSCW-Testfile.ppt' entfernt von 'Rinn-Stetter', Mo 18:47
  - 'BSCW-Testfile.ppt' erzeugt von 'Rinn-Stetter', Mo 18:46
  - Szenario 2005 Word-Dokument' eingepackt von Rinn-Stetter', Mo 11:15
  - | Szenario 2005 Word-Dokument' ausgepackt von 'Rinn-Stetter', Mo 11:09 | 'PPT-Testfile' entfernt von 'Rinn-Stetter', Mo 11:08
  - PPT-Testfile' erzeugt von Rinn-Stetter', Mo 11:03

#### Beispiel für einen "Täglichen Arbeitsbericht"

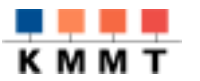

.....

# 1.3 Kurzerläuterung der wichtigsten BSCW-Schaltflächen

| Kommandoleisten                                        | Je nach Benutzerprofil (Anfänger, Fortgeschrittener, Experte),<br>den von Eigentümern von Objekten oder dem Administrator<br>zugewiesenen Rechten und dem aktuellen Standort werden die<br>Schaltflächen der Kommandoleisten in BSCW automatisch<br>angepaßt.       |
|--------------------------------------------------------|----------------------------------------------------------------------------------------------------|
|                                                        | Darüber hinaus können die Benutzer selbst auch noch die<br>Anzeige von Schaltflächen modifizieren:<br>([Optionen] (in der Fußzeile des Bildschirms) Kommando)                                                                                                    |
| Obere Kommandoleiste                                   | Die obere Kommandoleiste dient primär dazu, Objekte in das jeweils <u>aktuelle Verzeichnis</u> einzufügen.                                                                                                    |
|                                                        | BSCW @ GMD FIT<br>MITGLIED DOKUMENT ORDNER TREFFEN DISKUSSION<br>SUCHE Dokument, Ordner, Treffen, Diskussion<br>einfügen<br>Mitglieder einladen.<br>"Suche" führt zu BSCW-Suche,<br>WWW-Suche und Mitglieder-Suche                                                  |
| Identische<br>Kommandoleisten für<br>Mehrfachselektion | In der "Kommandoleiste für Mehrfachselektion" ausgelöste<br>Aktionen wirken auf jene Objekte des Inhaltsbereichs, die zuvor<br>per Checkbox 🖻 ausgewählt wurden.                                                                                                    |
|                                                        | OPIN TP         SENDES         VERSION         ARCHVIERES         NOLES           PROFES         SEWERTEN         COVIERES         EMPACKEN         NOLES           Sortieren:         (mach Typ)         (mach Bewertung)         (mach Name)         (mach Datum) |
|                                                        | <ul> <li>□ Ordner (Rinn-Stattar) 27 Okt </li> <li>[Verlindern] [Auspacken]</li> <li>□ ↓ URL (Rinn-Stattar) 27 Okt</li> <li>[Verlindern] [Prüfen] [Holen] [Neue Notiz]</li> <li>[Verlindern] [Off mit helingen deterministic</li> </ul>                              |
|                                                        | Word Dokument (Rinn-Stetter) 27 Okt 4                                                                                                    |
|                                                        | Veranderni [Ersetzen] [version] [Sperreni] [Konvertieren] [Neite Notiz]     Powerpoint Dokument (Rinn-Stattur) 27 Okt %     Viorinderni [Disented (Rinn-Stattur) 27 Okt %                                                                                           |
|                                                        | Imil Dokumeri (Ersetzen) (Version (Sperren) (Konverneren) (Neue voinz)     Imil Dokumeri (Ersetzen) 27 Okt      Viertedem) (Beachesizen) (Viersion (Sperren) (Konvertieren) (Neue Nation)                                                                           |
|                                                        | □ □ □ □ □ Diskussion (Rinn-Stetter) 27 Okt %<br>[Verindern] [Inhalt] [Neue Notiz]                                                                                                    |
|                                                        | Infoseek-Suche nach "BSCW" ( <u>Rinn-Statter</u> ) 27 Okt     [Verändern] [Inhalt]     Auf die Anfrage passen 676 Objekte. 20 sind gespeichert.                                                                                                    |
|                                                        | PROFIN REWIRTEN SCHOEN VERSION ARCHVIEREN HOLEN                                                                                                    |

Inhaltsbereich mit identischen Kommandoleisten für Mehrfachselektion

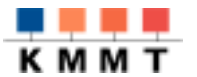

| Markierungen und |
|------------------|
| Anzeigen im      |
| Inhaltsbereich   |

: alle Markierungen aufheben,

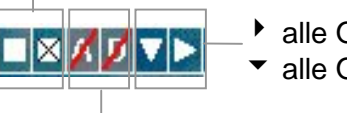

alle Ordner aufklappen alle Ordner zuklappen

A: Aktionszeile unter den Objekten ein-/ausblenden

- D: Beschreibungszeile unter den Objekten ein-/ausblenden
- BESTÄTIGEN Aktuelle Ereignis-Icons werden aus der Ordnerübersicht entfernt.
- SENDEN EMail mit markierten Objekten als Attachment versenden.
- VERSION Markierte Dokumente werden unter Versionsverwaltung gestellt
- ARCHIVIEREN Markierte Objekte werden (z.B. als zip-File) im Koffer abgelegt archiviert.
  - HOLEN Zu markierten URLs gehörende HTML-Dokumente werden auf dem BSCW-Server abgelegt.
  - PRÜFEN Markierte URLs werden überprüft
- BEWERTEN Die markierten Objekte können bewertet werden (schwach, ..., ausgezeichnet).
- EINPACKEN Markierte Objekte werden ausgeschnitten und im Koffer eingefügt.
- KOPIEREN Markierte Objekte werden kopiert und im Koffer eingefügt.
- ENTFERNEN Markierte Objekte werden in den Papierkorb bewegt.

Aktionen auf einem Objekt

n 🗉 🛃 Szenario 2005 - Word-Dokument 🖄 (Rinn-Statter) 18 Okt 🤏 [Verändern] [Ersetzen] [Version] [Sperren] [Konvertieren] [Neue Notiz]

Die jeweils objektspezifischen Aktions-Schaltflächen unter dem Objektname (im Inhaltsbereich) lösen Aktionen aus, die ausschließlich auf das jeweilige Objekt wirken.

Benutzerangaben

12 V 🐨 🛄 🐨 Sie sind: 🗉 🧕 <u>Rinn-Stetter</u> (Experte) [Optionen]

Zugriff auf die persönlichen Info-Seiten, auf denen z.B. Benutzer-Infos und -Optionen geändert werden können.

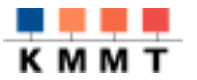

#### 1.4 Aktionen oder "Wie mache ich ...?"

#### 1.4.1 Als Benutzer registrieren

| Registrierung über<br>email-Adresse | Als Voraussetzung für den Zugang zu einem geschlossenen<br>BSCW-Workspace müssen Sie als Benutzer auf dem jeweiligen<br>BSCW-Server registriert sein.                                                                                                    |
|-------------------------------------|----------------------------------------------------------------------------------------------------|
|                                     | Werden Sie dazu von einem bereits registrierten Benutzer<br>eingeladen, so bekommen Sie eine Email, die eine <b>spezielle</b><br><b>http-Adresse</b> des Formulares enthält, mit dem Sie sich<br>registrieren: Eintragen Ihres Benutzernamens und Passwortes. |
| Benutzername                        | Als Benutzername empfiehlt die GMD:                                                                                                    |
|                                     | Ihren Nachname (ohne Umlaute) + ggf. der/die ersten<br>Buchstaben Ihres Vornamens<br>Bsp: MuellerM (für Michael Müller)                                                                                                    |

#### 1.4.2 In welchem Verzeichnis befinde ich mich gerade?

| Aktuelles Verzeichnis | BSCW & GHD FIT ABOUT HELP                                                                                                    |
|-----------------------|----------------------------------------------------------------------------------------------------|
|                       | MITGLIED DOKUMENT ORDNER URL TREFFEN DISKUSSION                                                                                        |
|                       | SUCHEN                                                                                                    |
|                       | 🕅 <u>:Rinn-Stetter</u> / <u>cscw4cl</u> 🦃<br>🗊 🗀 <u>Material zu Koop. Lernen mit BSCW</u> 🚱                                            |
|                       | Benutzerin Rinn-Stetter befindet sich gerade im Unterverzeich<br>"Material zu Koop. Lernen mit BSCW" des Arbeitsbereiches<br>"cscw4c." |

#### 1.4.3 Home-Ordner aufrufen

**Home-Ordner** 

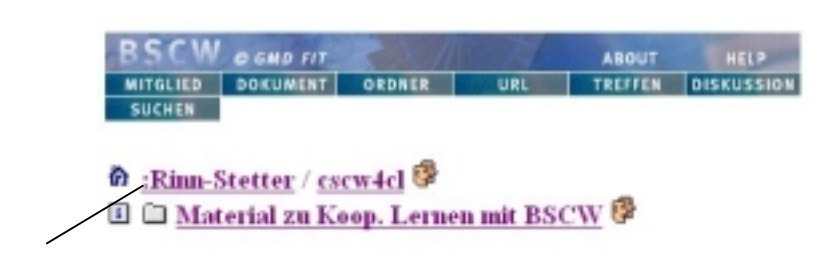

Durch Anklicken des eigenen Benutzernamens in der Darstellung des aktuellen Standortes (oberer Bildschirmbereich) gelangen Sie direkt in den Home-Bereich.

© Kursunterlagen des Kompetenzzentrums für MultiMedia und Telematik

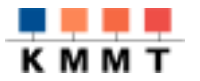

| 1.4.4 Navigation                                    |                                                                                                    |
|-----------------------------------------------------|----------------------------------------------------------------------------------------------------|
| Navigation                                          | Die Verzeichnis- und Objektnamen sind Hyperlinks. Durch<br>Anklicken von diesen gelangt man in den jeweiligen Bereich oder<br>öffnet das Objekt:                                                                                                    |
| In Unterverzeichnis<br>wechseln                     | <ul> <li>EXPERICULATION CONTROL (28.10.99) (Sector) Dr 09:58 (Control (Control (</li></ul> |
|                                                     | Durch Anklicken des Verzeichnisnamens (im Inhaltsbereich) wechseln Sie in dieses Verzeichnis hinein.                                                                                                    |
| Zu übergeordnetem<br>Arbeitsbereich<br>zurückkehren | BSCW 0 GND FIT ABOUT HELP<br>MITGLIED DOKUMENT ORDNER URL TREFFEN DISKUSSION<br>SUCHEN                                                                                                    |
|                                                     | <ul> <li></li></ul>                                                                                                    |
|                                                     | Durch Anklicken eines übergeordneten Verzeichnisnamens (im Kopfteil) gelangen Sie auf diese Verzeichnisebene.                                                                                                    |
|                                                     |                                                                                                    |

#### 1.4.5 Neuen Ordner anlegen

ORDNER

"**Ordner**" (obere Kommandoleiste) ➤ Im Formular "Neuer Ordner": Ordnername und Beschreibung eintragen. ➤ Schaltfläche "Neuen Ordner erzeugen" anklicken.

Der neue Ordner wird im aktuellen Verzeichnis eingefügt.

#### 1.4.6 Objekte (Dokumenten) öffnen

**Szenario 2005 - HTML** Durch Anklicken des Objektsymbols oder des Objektnamens werden Dokumente geöffnet, URLs aufgerufen etc.

Szenario 2005 - Word-Dokument <sup>(1)</sup> (<u>Rinn-Stetter</u>) 18 Okt <sup>(8)</sup> [Verändern] [Ersetzen] [Version] [Sperren] [Konvertieren] [Neue Notiz]

Bemerkung: Texte (\*.txt) und HTML-Dokumente (\*.htm/\*.html) können online direkt auf dem BSCW-Server bearbeitet werden; andere Dokumente werden lokal bearbeitet und dann per Upload auf den Server geladen.

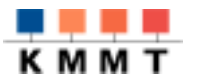

## 1.4.7 Dokumente auf die lokale Festplatte speichern (Download

**BSCW Testpow** Durch Anklicken des **Objektnamens** (im Inhaltsbereich) wird das jeweilige Objekt im dazugehörigen Anwender-Programm bzw. im Browserfenster geöffnet<sup>1</sup> oder eine Speicheroption angeboten.

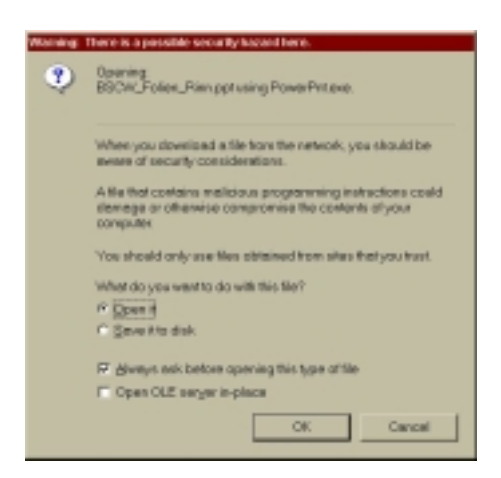

Wird das Dokument direkt im Browserfenster geöffnet, so können Sie es mit der Funktion "Speichern unter" im Browsermenü "Datei" auf die lokale Festplatte speichern.

#### 1.4.8 Dokumenten auf dem BSCW-Server speichern (Upload)

DOKUMENT

"**Dokument**" (obere Kommandoleiste) anklicken, ➤ In das Formular "Dokument übertragen nach [Ordnername]" eintragen:

- aktuelles Verzeichnis des Dokumentes (mit "Durchsuchen" Dateiverzeichnis auf lokalem Rechner auswählen),
- Name des Dokumentes im BSCW-Arbeitsbereich,
- Beschreibung des Dokuments
- bei Bedarf: Bewertung des Dokumentes

> Schaltfläche "**Dokument übertragen**" anklicken, das Dokument wird ins aktuelle BSCW-Verzeichnis eingefügt.

(Obige Beschreibung gilt bei Verwendung von Browsern, die über eine eingebaute Dateiübertragungsfunktion verfügen, wie Netscape Navigator oder MS Internet Explorer ab Version 4.0; bei Verwendung anderer Browser muß möglicherweise ein BSCW-Helper Programm zur Dateiübertragung installiert werden).

<sup>1</sup> Voraussetzung für das automatische Öffnen der Datei ist, daß der MIME-Type des Objekts dem verwendeten Browser bekannt und das Anwenderprogramm auf dem Rechner installiert ist.

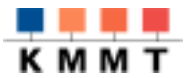

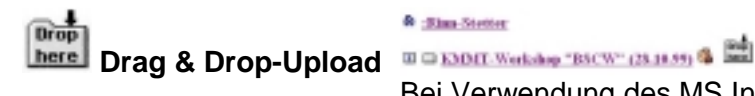

## Sim-Station

Bei Verwendung des MS Internet-Explorers bietet BSCW über ein ActiveX-PlugIn die Möglichkeit, Dateien per Drag & Drop in einen Arbeitsbereich zu laden.

Einrichten der Drag & Drop-Funktion:

18 **v 🐨 🗆**  🖤 See stadt: 10 States (Experte) [Optionen" - MEHR OPTN. - "ActiveX erweitertes Interface benutzen" aktivieren.

#### 1.4.9 Objekte (URL, Treffen, Diskussion, Suchergebnis) einfügen

| URL        | TREFFEN |
|------------|---------|
| DISKUSSION | SUCHE   |

Analog wie beim Einfügen von Dokumenten in den Arbeitsbereich können auch weitere Objekte, wie z.B. URLs, Treffen, Diskussionen (vgl. 1.4.13) und Suchergebnisse ins aktuelle Verzeichnis durch Anklicken der entsprechenden Schaltfläche in der oberen Kommandoleiste eingefügt werden.

#### 1.4.10 Objekte (Dokumente etc.) ausschneiden / kopieren oder versetzen

| EINPACKEN / KOPIEREN | Objekt(e) (im Ausgangsverzeichnis) markieren <sup>I™</sup><br>➤ "Einpacken" (entspricht "Ausschneiden) oder "Kopieren"<br>(Kommandoleiste für Mehrfachselektion) anklicken -<br>Objekte befinden sich nun im Koffer. |
|----------------------|----------------------------------------------------------------------------------------------------|
| AUSPACKEN            | Wechseln ins Zielverzeichnis:<br>≻ " <b>Auspacken</b> " (obere Kommandoleiste)                                                                                                    |
|                      | Beachte: Als Voraussetzung für die "Auspacken"-Funktion müssen ein oder mehrere Obiekte im Koffer markiert sein.                                                                                                    |

#### 1.4.11 Objekte löschen

Zu löschende Objekte im Inhaltsbereich durch Anklicken der ENTFERNEN Check-Boxen markieren 🗹 und dann "Entfernen" (Kommandoleiste für Mehrfachselektionen) anklicken.

Die gelöschten Objekte befinden sich nun im Papierkorb.

#### Versionsverwaltung 1.4.12

VERSION, [Version] Dokumente können unter eine von BSCW automatisch durchgeführte Versionsverwaltung gestellt werden.

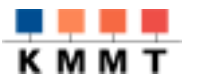

#### 1.4.13 Notizen/Diskussionen anfügen DISKUSSION Notizen 🖞 können als eigenständige Objekte (Diskussionsordner mit speziellen Zugriffsrechten) erzeugt oder NOTIZ Neue Notiz aber an ein anderes Objekt (Annotationsnotiz) angehängt werden. Mehrere Notizen können zu Diskussionssträngen verknüpft werden. Beachte: Der Button "Diskussion" in der oberen Kommandoleiste, mit dem Diskussionsordner erzeugt werden, wird in einem Diskussionsordner durch den "Notiz"-Button ersetzt, mit dem einer Diskussion einzelne Notizen angefügt werden können. 1.4.14 Bewertung vornehmen BEWERTEN, [Bewerten] Markierte Objekte 🖻 können auf einer Fünf-Punkte-Skala bewertet werden. Angezeigt werden die Anzahl der vorgenommenen Bewertungen sowie deren Mittelwert. 1.4.15 **Objekte sperren** [Sperren] Durch die **Sperr-Aktion** (Aktionszeile unter dem Objektname) können Objekte vor Veränderungen geschützt werden. Aufgehoben wird die Sperre (durch Berechtigte), per Klick auf das **B**-Symbol und "Sperre aufheben" im folgenden Formular. Einladen neuer Mitglieder in einen Arbeitsbereich 1.4.16 "Mitglieder" (obere Kommandoleiste) führt zum Formular, mit MITGLIED dem Sie Benutzer in den jeweils aktiven Arbeitsbereich einladen

Personen, die bereits auf dem verwendeten BSCW-Server registriert sind, werden erkannt und sehen ab der Einladung den entsprechenden Arbeitsbereich in ihrem Verzeichnis. Sie können einen BSCW-Server auch über SUCHE, BENUTZ. SUCHE z.B. nach Benutzernamen registrierter Personen durchsuchen.

• Beim Einladen von noch **nicht registrierten Personen** geben Sie deren E-Mail-Adresse an. Die eingeladene Person erhält dann eine Mail, in der sie aufgefordert werden, sich beim BSCW-Server zu registrieren.

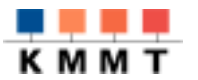

# 1.4.17 Benutzeroptionen verändern (Kompetenzniveau anpassen, etc.)

#### [Optionen]

"Optionen" (Fußteil) bringt Sie zu einem Formular, in dem Benutzeroptionen eingestellt werden können bzw. von dem aus weitere Formulare zur Modifikation von Benutzeroptionen aufgerufen werden können:

- Kompetenzgrad (Anfänger/Fortgeschrittene/Experten)
- Aktivierung von Zusatz-PlugIn's für das Interface MEHR OPTN.
- Anpassen/Ergänzen von Kommandoleisten KOMMANDOS
- Angaben zur Person des Benutzers EIGENSCHAFTEN
- Verfügbare Kommunikationskanäle Kommun.
- Passwort ändern PASSWORT
- täglichen Arbeitsbericht anfordern
   BERICHT

#### 1.4.18 Zugriffsrechte

ZUGRIFF

Arbeitsbereiche, Verzeichnisse und einzelne Objekte können in BSCW mit Zugriffsrechten versehen werden. Über die Informationsseite I des jeweiligen Objekts und Anklicken des Zugriffs-Status kann die Berechnung der Zugriffsrechte eingesehen werden. Grundsätzlich werden die Zugriffsrechte von übergeordneten Objekten auf die untergeordneten vererbt.

Zugang zur Einstellung der Zugriffsrechte über den I-Button des jeweiligen Objekts und "Zugriff"

#### 1.4.19 Treffen planen

#### TREFFEN III Treffen (obere Kommandoleiste) erzeugt einen Ordner mit zahlreichen Funktionen. Er dient der Vereinbarung von realen und virtuellen Treffen zur synchronen Zusammenarbeit unter Einbindungsmöglichkeit externer Conferencing-Tools, die aus der BSCW-Oberfläche heraus ausgeführt werden: Durch Anklicken des "Teilnehmen"-Buttons (Obere Kommandoleiste) wird das Conferencing-Programm von BSCW gestartet. Die nicht zum Treffen eingeladenen Mitglieder des Arbeitsbereiches sehen das Treffen zwar, haben jedoch keine Einladung und keine Eintragung zum Treffen in ihrem Terminkalender. Bemerkung: Die IP-Adresse eines Windows-Rechners erfahren Sie, indem Sie im Start-Menü von Windows "Ausführen" anwählen und den Befehl "winipcfg" eingeben oder über das Formular "Kommunikationsadressen" eingesehen werden. Aufruf: Optionen (Fußteil der Seite), "Kommun."

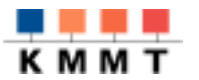

| 1.4.20 EMails versenden |                                                                                                    |  |
|-------------------------|----------------------------------------------------------------------------------------------------|--|
| SENDEN , EMAIL          | Mit " <b>Senden</b> " können Sie <b>vom Arbeitsbereich aus</b> EMails mit den markierten Objekten des Arbeitsbereiches als Attachments verschicken.                                 |  |
|                         | Mit " <b>EMail</b> " können Sie von der <b>Mitglieder-Seite</b> <sup>(2)</sup> des<br>Arbeitsbereiches aus EMails an die markierten Mitglieder Ihres<br>Arbeitsbereiches versenden. |  |
| Keine EMail-Verwaltung  | Mit dem BSCW-System können Sie zwar EMails versenden,<br>jedoch keine empfangen. BSCW verfügt derzeit noch über keine<br>EMail-Verwaltung.                                          |  |

### 1.5 Literatur und URLs

Jecht, Hans; Sausel, Stephan; Bernd Telekooperatives Arbeiten im Internet mit BSCW Beil.: 1 CD-ROM, Preis: in Vorbereitung ISBN: 3-8045-4911-X Winklers Verlag /VSB

http://bscw.gmd.de/

BSCW-Homepage der GMD

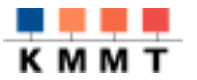

## 1.6 Übung: Einige Beispiele, was man mit BSCW tun kann

Die folgenden Aktionen können Ihnen einen kleinen Einblick in die Arbeit mit BSCW geben.

#### Starten der Arbeitssitzung

MS INTERNET EXPLORER | URL: HTTP://BSCW.GMD.DE | WORKSPACES | USER-NAME UND PASSWORT<sup>2</sup>

Sie befinden sich nun in dem 🍄 Home-Bereich des angegebenen Benutzernamens

#### Navigation (vgl. 1.4.4)

Wechseln Sie in das Verzeichnis "BSCW" des Arbeitsbereiches "Senior-Info-Mobil".

#### URL aufrufen (vgl. 1.4.6)

Wechseln Sie in BSCW zur angegebenen URL, unter der die Hilfe zu BSCW 3.3 zugänglich ist ... und kehren Sie anschließend wieder in den BSCW-Workspace zurück.

#### Diskussionsbeitrag verfassen (vgl. 1.4.13)

Legen Sie im Diskussionsordner "Ideenbörse zur Nachhaltigkeit der Senior-Info-Mobil-Aktion" des Arbeitsbereiches "Senior-Info-Mobil" einen eigenen Diskussionbeitrag an.

#### Dokumente anschauen (vgl. 1.4.6+1.4.7)

Schauen Sie sich das Dokument "BSCW-Präsentationsfolien" im Verzeichnis "BSCW" des Arbeitsbereiches "Senior-Info-Mobil" an.

#### Dokumenten-Download (vgl. 1.4.7)

Speichern Sie das Dokument "BSCW-Präsentationsfolien" in ein von Ihnen selbst gewähltes Verzeichnis auf die Festplatte.

#### Neuen Ordner anlegen (vgl. 1.4.5)

Legen Sie direkt in Ihrem 🍄 Home-Bereich ein eigenes Verzeichnis an - die Namensvergabe und Beschreibung bleibt Ihnen überlassen.

#### Dokumenten-Upload (vgl. 1.4.8)

Laden Sie die Datei "BSCW-Präsentationsfolien" (die Sie bereits auf Festplatte gespeichert haben) in Ihr neu erstelltes Verzeichnis auf dem BSCW-Server.

#### Notiz und Bewertung anhängen (vgl. 1.4.13)

Hängen Sie eine Notiz an das Dokument "BSCW-Präsentationsfolien" an und weisen Sie dem Dokument eine Beurteilung zu.

#### Arbeitsbereich einrichten: Einladen von Mitgliedern in Ihren Ordner (vgl. 1.4.16+1.4.1)

<sup>2</sup> in der Übung: BSCW01 bis BSCW10

<sup>©</sup> Kursunterlagen des Kompetenzzentrums für MultiMedia und Telematik

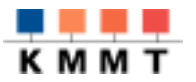

- 1) Laden Sie einen bereits registrierten Benutzer (z.B. bscw01- bscw 08) in Ihren neu erstellten Arbeitsbereich ein.
- 2) Laden Sie einen noch nicht auf dem Server registrierten Benutzer ein.<sup>3</sup>
   Details bitte bei der Übungsleitung erfragen -

... übrigens: Durch parallele Verwendung von **unterschiedlichen** Browsern (z.B. MS Internet Explorer und Netscape Navigator) können Sie parallel von einem Rechner aus unter unterschiedlichen Benutzernamen eingeloggt sein.

#### Noch Zeit und Lust?

- ... dann können Sie z.B. ein **Treffen planen (vgl. 1.4.19)** und dazu andere Benutzer (z.B. bscw 01- bscw 08) einladen.
- ... oder den JBrowser ( BROWSER ) ausprobieren (vgl. 1.2.1)
- ... oder den Monitor ( MONITOR ) mit der Tracking-Funktion ausprobieren (vgl. 1.2.3) ...
- ... oder einen kleinen Chat über den Monitor ausprobieren (vgl. 1.2.3).

## Die BSCW-Oberfläche

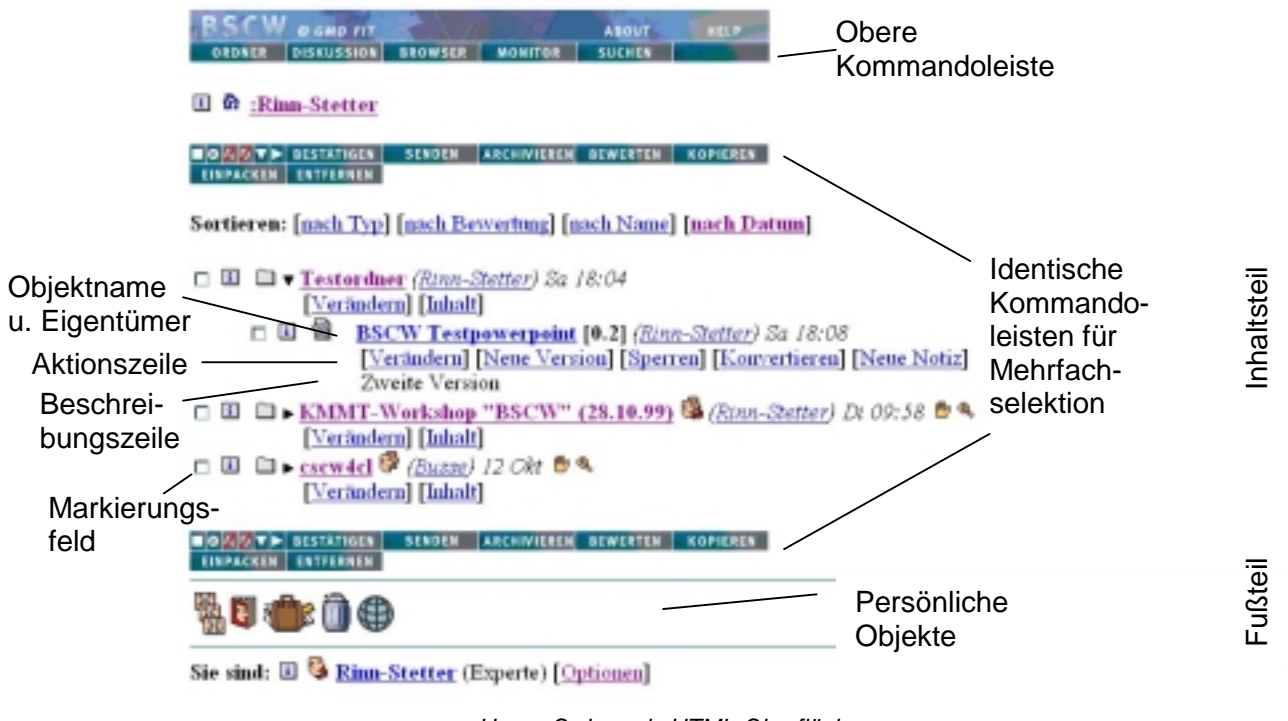

Home-Ordner als HTML-Oberfläche

<sup>3</sup> z.B. "bscw11 bis bscw20" oder sich selbst unter Ihrem eigenen Namen und Ihrer Mailadresse.